## Восстановление резервной копии курсов

Восстановление курса из резервной копии осуществляется в пункте меню курса «Управление – Восстановить курс из резервной копии».

| 🔳 🖍 🔥 🚱                         | <b>%.</b>              |                                      |
|---------------------------------|------------------------|--------------------------------------|
|                                 | Группы курса           |                                      |
| Владимирская область / Вл       | Группировка курса      | зования имени Л.И. Нови              |
| Главная / Главная категория / А | Пользователи курса     |                                      |
|                                 | Настройки курса        |                                      |
| Индикатор выполнения            | Создать резервную коп  | пию этого курса                      |
|                                 | Восстановить курс из р | резервной копии                      |
|                                 | Банк вопросов          | Восстановить курс из резервной копии |
|                                 |                        |                                      |
|                                 | Удалить курс           |                                      |
|                                 |                        |                                      |

1 вариант восстановления резервной копии курса

1. Для загрузки резервной копии курса необходимо нажать на кнопку «Выбрать файл». Далее выбрать файл, который был сохранен после выполнения резервной копии курса.

| Файлы 🏮       |                                                |  |  |  |  |
|---------------|------------------------------------------------|--|--|--|--|
| Выберите файл | Максимальный размер для новых файлов: 100Мбайт |  |  |  |  |
| r             |                                                |  |  |  |  |
|               |                                                |  |  |  |  |
|               | Для загрузки файлов перетащите их сюда.        |  |  |  |  |
| Восстановить  |                                                |  |  |  |  |
|               |                                                |  |  |  |  |

2. Далее нажать кнопку «Восстановить».

Восстановить

3. Проверить настройки резервного копирования и нажать на кнопку «Продолжить».

4. Система предлагает два варианта восстановления курса: восстановить как новый курс или восстановить резервную копию в выбранный курс. Необходимо выбрать один из вариантов и продолжить восстановление.

| Тск: Восстановить                                               |                         |
|-----------------------------------------------------------------|-------------------------|
| 1. Подтверждение 2. Назначение 3. Настройки 4. Схема 5. Обзор 6 | . Процесс 7. Завершение |
| Восстановить как новый курс                                     |                         |
| Восстановить как новый курс                                     | ۲                       |
| Выберите категорию                                              |                         |
|                                                                 | Продолжить              |
|                                                                 |                         |
| Восстановить в этот курс                                        |                         |
| Добавить в этот курс                                            | ۲                       |
| Удалить содержимое этого курса, а затем восстановить            | 0                       |
|                                                                 | Продолжить              |

5. Проверить настройки восстановления и изменить, если это необходимо. Продолжить восстановление курса, нажав на кнопку «Далее».

| Настройки восстановления                 |                                                                |
|------------------------------------------|----------------------------------------------------------------|
|                                          | Включать зачисленных пользователей                             |
| Включать способы зачисления на курс      |                                                                |
| Да, но только если пользователи включены |                                                                |
|                                          | Включать назначенные пользователям роли                        |
|                                          | Включать элементы и ресурсы                                    |
|                                          | Включать блоки                                                 |
|                                          | Включать фильтры                                               |
|                                          | Включать комментарии                                           |
|                                          | 🛃 Включать значки                                              |
|                                          | Включать информацию о завершении пользователем элементов курса |
| Включать журналы событий курса<br>Х      |                                                                |
| Включать историю оценок<br>🗙             |                                                                |
|                                          | Включать группы и потоки                                       |
|                                          | Включить пользовательские поля                                 |
|                                          |                                                                |
| Отмена Далее                             |                                                                |

6. Далее следуйте инструкциям, которые будут появляться на экране.

## 2 вариант восстановления резервной копии курса

При восстановлении резервной копии курса можно воспользоваться управлением резервных копий курсов. Для этого необходимо выбрать копию курса для восстановления и нажать кнопку «Восстановить». Далее следовать инструкциям и подсказкам системы.

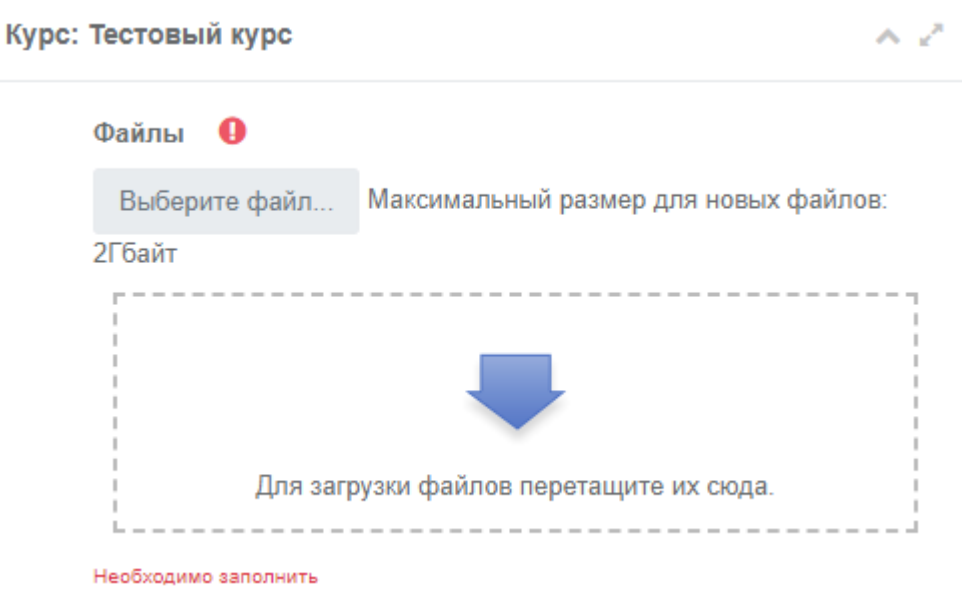

Восстановить

Необходимые поля в этой форме отмечены 🌒

| Имя файла                                                     | Время                       | Размер   | Скачать | Восстановить |
|---------------------------------------------------------------|-----------------------------|----------|---------|--------------|
| backup-moodle2-<br>course-65121-<br>тск-20200812-<br>1601.mbz | 12 Aug.<br>2020,<br>4:01 PM | 5.9Кбайт | Скачать | Восстановить |
| backup-moodle2-<br>course-65121-<br>тск-20200812-<br>1459.mbz | 12 Aug.<br>2020,<br>3:05 PM | 5.9Кбайт | Скачать | Восстановить |